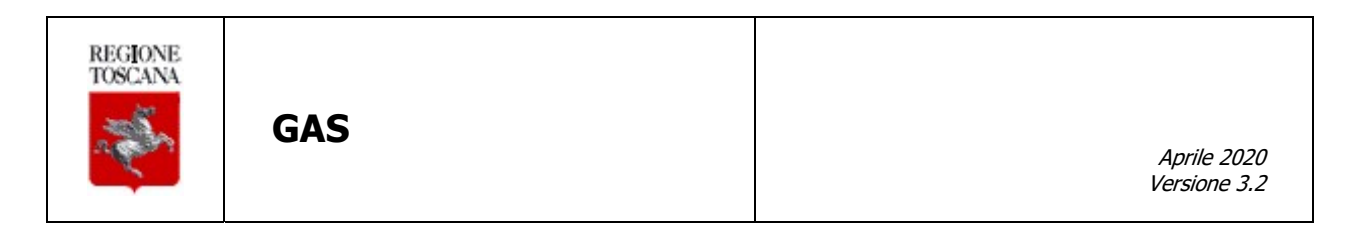

# MANUALE UTENTE GAS – Gestioni Assistenti Studio e Sostituti

## AGGIORNAMENTI DELLE VERSIONI

| Versione | Data        | Motivo        | Modifiche                                |
|----------|-------------|---------------|------------------------------------------|
| 1.0      | 19/03/2015  | Emissione     |                                          |
| 2.0      | 20/04/2015  | Aggiornamento | Inserimento profilo Assistente di Studio |
| 3.0      | 28/11/2016  | Aggiornamento | Inserimento Gestione Medico Sostituto    |
| 31       | 21/12/2016  | Aggiornamento | Precisazioni Gestione Medico Sostituto – |
|          | 21/12/2010  | Aggiornamonto | correzioni paragrafo 2.2                 |
| 3.2      | 20/04/2020  | Aggiornamento | Aggiornamento sezione sui sostituti dei  |
| 0.2      | 2010-112020 | Aggiornamonto | medici                                   |

### <u>Sommario</u>

| AG | GIORNA | AMENTI DELLE VERSIONI                                                     | .2  |
|----|--------|---------------------------------------------------------------------------|-----|
| 1. | INTRO  | DUZIONE                                                                   | .4  |
| 2. | FUNZI  | ONALITÀ PER IL MEDICO                                                     | .4  |
| 2. | 1 Ge   | STIONE ASSISTENTI DI STUDIO                                               | .6  |
|    | 2.1.1  | Visualizzazione incarichi attivi/cessati                                  | . 6 |
|    | 2.1.2  | Ricerca nuovo incarico                                                    | . 6 |
|    | 2.1.3  | Inserimento nuovo incarico                                                | . 6 |
|    | 2.1.4  | Modifica/cessazione incarico attivo                                       | . 7 |
|    | 2.1.5  | Riattivazione incarico cessato                                            | . 8 |
| 2. | 2 GE   | STIONE SOSTITUTI DEI MEDICI                                               | .9  |
|    | 2.2.1  | Visualizzazione medici sostituti attivi/cessati                           | .9  |
|    | 2.2.2  | Ricerca nuovo medico sostituto                                            | 10  |
|    | 2.2.3  | Inserimento medico sostituto                                              | 11  |
|    | 2.2.4  | Modifica/cessazione medico sostituto attivo                               | 11  |
|    | 2.2.5  | Riattivazione medico sostituto cessatoErrore. Il segnalibro non è definit | to. |
| 3. | FUNZI  | ONALITÀ PER L'ASSISTENTE DI STUDIO                                        | 14  |

### 1. INTRODUZIONE

Questo manuale descrive le funzionalità dell'applicazione GAS – Gestione Assistenti di Studio e Sostituti per la gestione degli incarichi agli assistenti di studio e la nomina dei medici sostituti da parte dei medici MMG/PLS.

Gli assistenti di studio, una volta incaricati, potranno consultare la fascia/esenzione degli assistiti dei medici per i quali operano utilizzando l'applicazione disponibile negli studi medici.

L'applicazione GAS è quindi dedicata ai medici MMG/PLS ed agli Assistenti di Studio e mette a disposizione le seguenti funzionalità:

- Per il medico:
  - o Inserimento nuovo incarico per un assistente.
  - o Modifica/Cessazione/Riattivazione incarico esistente per un assistente.
  - Visualizzazione lista incarichi assistenti attivi e cessati.
  - Inserimento e nomina nuovo medico sostituto.
  - o Modifica/Cessazione/Riattivazione medico sostituto.
  - o Visualizzazione lista medico sostituto attivi e cessati.
- Per l'assistente di studio:
  - Visualizzazione lista incarichi.

L'accesso all'applicazione da parte del medico/assistente avviene utilizzando la CNS o la carta operatore.

### 2. FUNZIONALITÀ PER IL MEDICO

Una volta effettuato l'accesso da parte del medico viene visualizzata una pagina, mostrata in Figura 1, costituita da due aree principali:

- Intestazione della pagina: è l'area superiore in cui sono presenti alcune informazioni e funzioni comuni; in particolare sono presenti i seguenti elementi:
  - Logo di Regione Toscana.
  - > Logo del Servizio Sanitario della Toscana.
  - > Titolo della funzione visualizzata nell'area principale.
  - > Dati anagrafici del medico che si è autenticato.
  - > Pulsante per uscire e terminare la sessione.
- Area principale della pagina: è l'area centrale ed è divisa in due parti per separare le funzioni offerte; queste sono:
  - > TAB Assistente. Gestioni assistenti di studio.
  - > TAB Sostituto. Gestione nomina sostituti del medico.

Entrambe le due parti (Assistente e Sostituto) sono divise in tre sezioni:

- Sezione superiore: consente la ricerca di un soggetto (assistente di studio / medico sostituto) e  $\triangleright$ l'inserimento/nomina di un nuovo incarico (assistente di studio / medico sostituto).
- ⊳ Sezione centrale: mostra gli incarichi attivi.
- $\triangleright$ Sezione inferiore: mostra gli incarichi cessati.

Una volta effettuate le operazioni desiderate il medico può uscire dall'applicazione tramite il pulsante "Esci" posto in alto a destra.

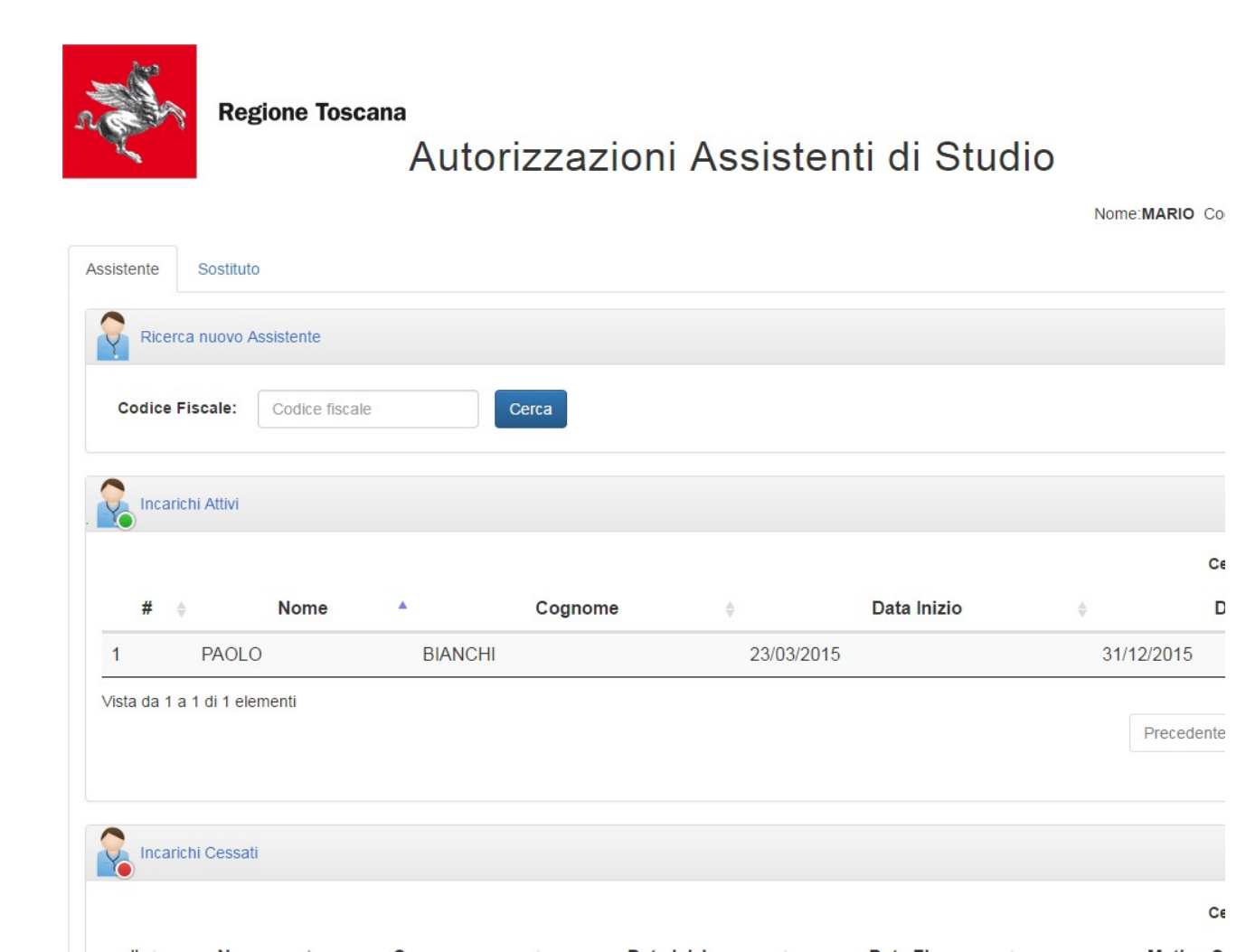

Figura 1 - Pagina principale: gestione assistenti di studio

-

#### 2.1 Gestione assistenti di studio

Selezionando la linguetta "Assistente" è possibile gestire gli assistenti di studio, in particolare è possibile:

- 1. Visualizzare gli incarichi attivi e cessati.
- 2. Ricercare un nuovo assistente.
- 3. Inserire un nuovo assistente.
- 4. Modificare un incarico attivo.
- 5. Modificare un incarico cessato.

#### 2.1.1 Visualizzazione incarichi attivi/cessati

Nella pagina principale dell'applicazione, area gestione assistenti di studio rappresentata in Figura 1, sono visualizzate due liste:

- Lista Incarichi attivi.
- Lista Incarichi cessati.

Le due liste elencano gli incarichi rispettivamente attivi e cessati alla data di accesso visualizzando:

- numero progressivo dell'incarico;
- nome dell'assistente;
- cognome dell'assistente;
- data inizio incarico;
- data fine incarico;
- motivo cessazione (solo per incarichi cessati);
- icona per la modifica dell'incarico.

Su ogni elemento di entrambe le liste è presente un pulsante che permette di modificare l'incarico come descritto nei paragrafi 2.1.4 e 2.1.5.

#### 2.1.2 Ricerca nuovo incarico

Per ricercare un nuovo assistente a cui associare un incarico occorre inserire il codice fiscale nell'area "Ricerca nuovo Assistente" (Figura 2) e premere sul pulsante "Cerca", si apre così una finestra con i dati dell'assistente (Figura 3). Per procedere con l'inserimento occorre riferirsi al paragrafo 2.1.3.

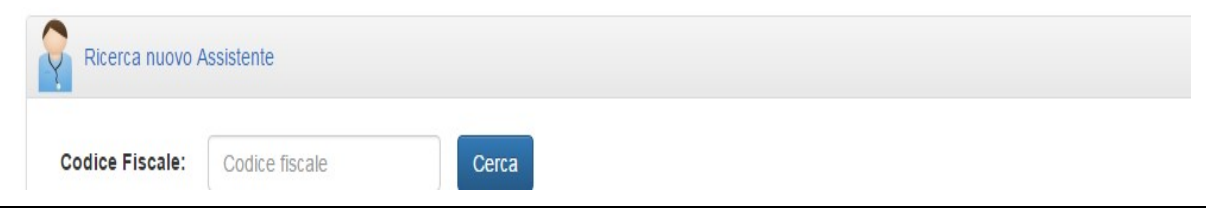

Figura 2: Ricerca assistente a partire dal codice fiscale

#### 2.1.3 Inserimento nuovo incarico

L'inserimento di un nuovo incarico richiede le seguenti informazioni:

1. data di inizio incarico (obbligatoria, non può essere retroattiva);

- 2. data di fine incarico (deve essere strettamente maggiore della data di inizio incarico);
- 3. accettazione dell'informativa in merito alla privacy.

Il periodo selezionato non deve sovrapporsi ad uno esistente.

Accettando i termini dell'informativa si abilita il pulsante "Attiva", selezionandolo l'incarico viene inserito e mostrato nella lista degli incarichi attivi.

| Codice Fiscale:                      | BNCPLA70A01D612B                             |                  |                            |                                   |
|--------------------------------------|----------------------------------------------|------------------|----------------------------|-----------------------------------|
| Nome:                                | PAOLO                                        | Cognome:         | BIANCHI                    |                                   |
| Data Nascita:                        | 01/01/1970                                   |                  |                            |                                   |
| Data Inizia                          | 04/40/0046                                   | Data Finar       | 02/12/2016                 |                                   |
| rizzazione accesso a                 | 01/12/2016<br>i dati "fascia di reddito/esen | zione da reddito | " degli assistiti da parte | e del proprio assistente di studi |
| vata INIZIO:<br>rizzazione accesso a | 01/12/2016<br>i dati "fascia di reddito/esen | zione da reddito | " degli assistiti da parte | e del proprio assistente di studi |

Figura 3 – Nuovo assistente

#### 2.1.4 Modifica/cessazione incarico attivo

La modifica dell'ultimo incarico attivo può essere effettuata premendo sulla relativa icona posta a destra del record stesso, aprendo così un'area di dettaglio (Figura 4) in cui viene mostrato:

- data di inizio incarico;
- data fine incarico;
- menù di selezione della motivazione della cessazione dell'incarico;
- pulsante per confermare la cessazione dell'incarico.

| 1     | PAOLO    | BIANCHI    | 23/03/2015 | 31/12/2015 |
|-------|----------|------------|------------|------------|
| Data  | Inizio:  | 20/03/2015 |            |            |
| Data  | Fine:    | 31/12/2015 |            |            |
| Motiv | vazione: | - Scegli - |            |            |

Figura 4 – Modifica/Cessazione incarico attivo

Le operazioni che possono essere fatte su un incarico attivo sono di due:

- Modifica del periodo di validità dell'incarico, non deve sovrapporsi ad uno esistente.
- Cessazione dell'incarico; in questo caso deve essere specificato un motivo di cessazione tra quelli disponibili.

Premendo sul pulsante "Conferma Modifiche" si memorizza quanto specificato.

SIS\_GAS\_MUT\_3.2.doc

Premendo nuovamente sull'icona per la modifica dell'incarico si chiude l'area.

#### 2.1.5 Riattivazione incarico cessato

La riattivazione di un incarico cessato può essere effettuata accedendo all'incarico che si vuole modificare a partire dalla lista degli incarichi cessati.

Selezionato l'incarico che si vuole riattivare deve essere specificato un nuovo periodo di validità (Figura 5).

Premendo su "Conferma Riattivazione" vengono effettuate le verifiche sui vincoli di ammissibilità di un incarico e se rispettati viene riattivato l'incarico.

| 1 GIOVANNI             | VERDI |              |                     |                       | 1              | 27/03          | 3/2015               |
|------------------------|-------|--------------|---------------------|-----------------------|----------------|----------------|----------------------|
| Data Inizio:           | 29/1  | 11/201       | 16                  |                       |                |                |                      |
| Data Fine:             |       |              |                     |                       |                |                |                      |
|                        |       | No           | vemb                | ore 2                 | 016            | •              | 0                    |
| Conferma Riattivazione | U     | NOV          |                     |                       |                |                |                      |
| Conferma Riattivazione | Lu    | Ма           | Ме                  | Gio                   | Ve             | Sa             | Do                   |
| Conferma Riattivazione | Lu    | Ma           | <b>Me</b>           | Gio<br>3              | <b>Ve</b>      | <b>Sa</b><br>5 | <b>Do</b> 6          |
| Conferma Riattivazione | Lu    | Ma<br>1<br>8 | <b>Me</b><br>2<br>9 | <b>Gio</b><br>3<br>10 | <b>Ve</b><br>4 | <b>Sa</b><br>5 | <b>Do</b><br>6<br>13 |

Figura 5 – Riattivazione incarico cessato

#### 2.2 Gestione nomina dei sostituti dei medici

Selezionando la linguetta "Sostituto" è possibile accedere la sezione di gestione dei medici sostituti, in particolare è possibile:

- 1. Visualizzare i medici sostituti attivi e cessati.
- 2. Visualizzare l'elenco dei medici con incarichi di sostituzione superiori ai 30 giorni
- 3. Ricercare/Inserire un nuovo sostituto.
- 4. Modificare il periodo di un medico sostituto con un incarico attivo oppure annullarne l'incarico
- 5. Annullare l'incarico di un medico con incarico cessato
- 6. Operare sui medici con incarico superiore ai 30 giorni al fine della modifica del periodo di incarico oppure al fine dell'annullamento dell'incarico

#### 2.2.1 Visualizzazione elenco medici

Nella pagina principale dell'applicazione, sezione relativa ai sostituti (rappresentata in Figura 6) sono visualizzate le seguenti liste:

- Lista Sostituzioni attive: rappresenta la lista dei medici sostituti con periodo di sostituzione inferiore a 30 giorni e in carico al medico che ha effettuato l'accesso al sistema
- Lista Sostituzioni cessate: rappresenta la lista dei medici sostituti con periodo di sostituzione inferiore ai 30 giorni il cui periodo di sostituzione è terminato
- Lista Sostituzioni con incarico superiore a 30 giorni: rappresenta l'elenco dei medici sostituti con periodo di sostituzione superiore ai 30 giorni la cui gestione è demandata all'ente ASL di riferimento (sia per quanto riguarda l'attivazione dell'incarico che per quanto riguarda la modifica del periodo di sostituzione e l'annullamento dell'incarico).

Le informazioni riportate nella lista, per ogni incarico di sostituzione, sono:

- numero progressivo;
- nome del medico sostituto;
- cognome del medico sostituto;
- data inizio sostituzione;
- data fine sostituzione;
- responsabilità (indica che la gestione dell'incarico è responsabilità del medico che ha effettuato accesso; tale icona è infatti attiva solo per la lista dei medici attivi e per quella dei medici cessati con incarico inferiore a 30 giorni)
- icona per la modifica del periodo di sostituzione (presente nella lista degli incarichi attivi e nell'elenco degli incarichi superiori ai 30 giorni)
- icona per l'annullamento dell'incarico (presente in tutte le liste)

Inoltre nella lista che contiene le sostituzioni con incarico superiore ai 30 giorni abbiamo in aggiunta le seguenti informazioni relative alla comunicazione con l'ente ASL che gestisce l'attivazione del medico:

- data invio email: data in cui è stato eseguito l'invio email;
- email destinatario: email dell'ente ASL che si occupa di gestire l'incarico;

- tipo comunicazione: distingue se si tratta di una modifica del periodo assegnazione oppure della richiesta di annullamento incarico;
- stato operazione: indica se l'email è stata inviata o meno.

|                                                                                                    | Regi            | one Toscana                 |                          | G             | estione Me  | edici Sostituti     |                                       |            |                 |                  |                  |
|----------------------------------------------------------------------------------------------------|-----------------|-----------------------------|--------------------------|---------------|-------------|---------------------|---------------------------------------|------------|-----------------|------------------|------------------|
| Name         Optimize         Optimize <th< th=""><th>ŝastituto</th><th>Assistante</th><th></th><th></th><th></th><th></th><th></th><th></th><th></th><th></th><th></th></th<>                                                                                                    | ŝastituto       | Assistante                  |                          |               |             |                     |                                       |            |                 |                  |                  |
| Normal Dial Dial Dial Dial Dial Dial Dial Di                                                                                                    | Incari          | ichi Attivi per il dottor:A | NNAMARIA LASTRUCCI       |               |             |                     |                                       |            |                 |                  |                  |
| •Date of a pointDate of a pointA but a base and of a pointA but a base and of a point                                                                                                    | Vicualizza      | 10 V elemen                 | ti (                     |               |             |                     |                                       |            |                 |                  |                  |
| •       0 00100       0 10000       Material base sets       A List         •       •       •       •       •       •       •       •       •       •       •       •       •       •       •       •       •       •       •       •       •       •       •       •       •       •       •       •       •       •       •       •       •       •       •       •       •       •       •       •       •       •       •       •       •       •       •       •       •       •       •       •       •       •       •       •       •       •       •       •       •       •       •       •       •       •       •       •       •       •       •       •       •       •       •       •       •       •       •       •       •       •       •       •       •       •       •       •       •       •       •       •       •       •       •       •       •       •       •       •       •       •       •       •       •       •       •       •       •       •       •                                                                                                    | #               |                             | Data Inizio              | •             | Data Fine   | 0                   | Ruolo                                 |            | 0               |                  | A                |
| Note         Control         Control                                                                                                    | ®<br>Vista da 1 | a 1 di 1 elementi           | 01/01/2018               |               | 31/12/9999  |                     | Medico di base conv.                  |            |                 |                  | Az. USL To       |
| All         Carbon         Carbon <td>Ricer</td> <td>rca nuovo sostituto</td> <td></td> <td></td> <td></td> <td></td> <td></td> <td></td> <td></td> <td></td> <td></td>                                                                                                    | Ricer           | rca nuovo sostituto         |                          |               |             |                     |                                       |            |                 |                  |                  |
| Nor         Opport         Distance         Name         Opport         Distance         Name         Opport         Distance         Name         Opport         Distance           *         Nors         Opport         Opport                                                                                                    | Codice          | Ficoale: Codice fis         | scale Cerca              | 1             |             |                     |                                       |            |                 |                  |                  |
| American Control         American Control         Coppose         Coppose         Coppo                                                                                                    |                 |                             |                          |               |             |                     |                                       |            |                 |                  |                  |
| NameNoreCogonoData totoData totoReportability*FRACEICACAMPON9746/20299156/2029*Reportability*Franceica*1946/20299156/2029***NoreCogono1946/20299156/2029***NoreCogono1946/20299156/2029***AURAOUTEL1946/20299156/2029***AURAOUTEL916/20299156/2029***AURAOUTEL916/20299156/2029***AURAOUTEL916/20299156/2029***AURAOUTEL916/20299156/2029***AURACOLTELLO916/20299156/2029***AURACOLTEL916/20299156/2029***AURACOLTEL916/20299156/2029***AURACOLTEL916/20299156/2029***AURACOLTEL916/20299156/2029***AURACOLTEL916/20299156/2029***AURACOLTEL916/20299156/2029***AURACOLTEL916/20299156/2029****************** <td>Sost</td> <td>Ituzioni Attive</td> <td></td> <td></td> <td></td> <td></td> <td></td> <td></td> <td></td> <td></td> <td></td>                                                                                                    | Sost            | Ituzioni Attive             |                          |               |             |                     |                                       |            |                 |                  |                  |
| 6         FANCELA         CANONI         0742020         0150200         4         Extent<br>International Accord<br>International Accord<br>Internati | #               | v v elémen                  | Nome                     | ¢ Cognome     | ψ.          | Data Inizio         | • Data Fine 🕴                         |            | Responsabilita" | 1                |                  |
| Application         Application                                                                                                    | 6               |                             | FRANCESCA                | CAMPIONI      |             | 07/04/2020          | 01/05/2020                            |            | •               |                  | Modifica         |
| Number       i       Andr       i       Andr       Andr       Andr                                                                                                    | Sost            | Ituzioni Cessate            |                          |               |             |                     |                                       |            |                 |                  |                  |
| Image: Monte de la construir de la construir de la cons                                                                                                    | Visualizza      | 10 V elemen                 | 8                        |               |             |                     |                                       |            |                 |                  |                  |
| Normal Sector         Status         CATTER         Mode2000         Mode2000                                                                                                    | 1               | •                           | MOSCA                    | i € ∴         | AURELIO     | +                   | 14/04/2020                            | 19/04/2020 | *               | Responsabilita   | ÷:               |
| 2         SUBA         PRANCALANCI         1104/2020         1204/2020         0604/2020         0         1           3         FFANCECCO         BANCH         6504/2020         0604/2020         0704/2020         0704/2020         0704/2020         0604/2020         1         1         1         1         1         1         1         1         1         1         1         1         1         1         1         1         1         1         1         1         1         1         1         1         1         1         1         1         1         1         1         1         1         1         1         1         1         1         1         1         1         1         1         1         1         1         1         1         1         1         1         1         1         1         1         1         1         1         1         1         1         1         1         1         1         1         1         1         1         1         1         1         1         1         1         1         1         1         1         1         1         1         1         1                                                                                                    | 0               |                             | EMILIA                   |               | CARTEI      |                     | 14/04/2020                            | 19/04/2020 |                 | (B)              |                  |
| 3         FRANCESCO         BMACH         6064/2020         0664/2020         1           5         DAVELE         CECATIELO         7076/2020         0706/2020         1         1           4         CARLO         EERRI         0706/2020         0664/2020         1         1           7         PACLO         EERRI         064/2020         0664/2020         1         1           9         PACLO         ACCM         064/2020         0464/2020         0464/2020         1         1           9         PACLO         ACCM         064/2020         0156/2020         0156/2020         1         1         1         1         1         1         1         1         1         1         1         1         1         1         1         1         1         1         1         1         1         1         1         1         1         1         1         1         1         1         1         1         1         1         1         1         1         1         1         1         1         1         1         1         1         1         1         1         1         1         1         1         <                                                                                                    | 2               |                             | SAURA                    |               | FRANCALANCI |                     | 11/04/2020                            | 12/04/2020 |                 |                  |                  |
| 5         DNNELE         CECATIELLO         7794/2020         7794/2020         7794/2020         7794/2020         7794/2020         7794/2020         9694/2020         2         2           7         APALO         ACCIAN         0404/2020         0404/2020         0404/2020         0404/2020         0404/2020         0404/2020         0404/2020         0404/2020         0404/2020         0404/2020         0404/2020         0404/2020         0404/2020         0404/2020         0404/2020         0404/2020         0404/2020         0404/2020         0404/2020         0404/2020         0404/2020         0404/2020         0404/2020         0404/2020         0404/2020         0404/2020         0404/2020         0404/2020         0404/2020         0404/2020         0404/2020         0404/2020         0404/2020         0404/2020         0404/2020         0404/2020         0404/2020         0404/2020         0404/2020         0404/2020         0404/2020         0404/2020         0404/2020         0404/2020         0404/2020         0404/2020         0404/2020         0404/2020         0404/2020         0404/2020         0404/2020         0404/2020         0404/2020         0404/2020         0404/2020         0404/2020         0404/2020         0404/2020         0404/2020         0404/2020         0404/2020                                                                                                    | 3               |                             | FRANCESCO                |               | BIANCH      |                     | 08/04/2020                            | 09/04/2020 |                 |                  |                  |
| 4         CARLO         FER8         0704/2020         0804/2020         0404/2020         0404/2020         0404/2020         0404/2020         0404/2020         0404/2020         0404/2020         0404/2020         0404/2020         0404/2020         0404/2020         0404/2020         0404/2020         0404/2020         0404/2020         0404/2020         0404/2020         0404/2020         0404/2020         0404/2020         0404/2020         0404/2020         0404/2020         0404/2020         0404/2020         0404/2020         0404/2020         0404/2020         0404/2020         0404/2020         0404/2020         0404/2020         0404/2020         0404/2020         0404/2020         0404/2020         0404/2020         0404/2020         0404/2020         0404/2020         0404/2020         0404/2020         0404/2020         0404/2020         0404/2020         0404/2020         0404/2020         0404/2020         0404/2020         0404/2020         0404/2020         0404/2020         0404/2020         0404/2020         0404/2020         0404/2020         0404/2020         0404/2020         0404/2020         0404/2020         0404/2020         0404/2020         0404/2020         0404/2020         0404/2020         0404/2020         0404/2020         0404/2020         0404/2020         0404/2020         0404/2020                                                                                                    | 5               |                             | DANIELE                  |               | CECATIELLO  |                     | 07/04/2020                            | 07/04/2020 |                 |                  |                  |
| 7         PAOLO         ACCIAI         0404/2020         0404/2020         0404/2020         0.0104/2020         0.0104/2020         0.0104/2020         0.0104/2020         0.0104/2020         0.0104/2020         0.0104/2020         0.0104/2020         0.0104/2020         0.0104/2020         0.0104/2020         0.0104/2020         0.0104/2020         0.0104/2020         0.0104/2020         0.0104/2020         0.0104/2020         0.0104/2020         0.0104/2020         0.0104/2020         0.0104/2020         0.0104/2020         0.0104/2020         0.0104/2020         0.0104/2020         0.0104/2020         0.0104/2020         0.0104/2020         0.0104/2020         0.0104/2020         0.0104/2020         0.0104/2020         0.0104/2020         0.0104/2020         0.0104/2020         0.0104/2020         0.0104/2020         0.0104/2020         0.0104/2020         0.0104/2020         0.0104/2020         0.0104/2020         0.0104/2020         0.0104/2020         0.0104/2020         0.0104/2020         0.0104/2020         0.0104/2020         0.0104/2020         0.0104/2020         0.0104/2020         0.0104/2020         0.0104/2020         0.0104/2020         0.0104/2020         0.0104/2020         0.0104/2020         0.0104/2020         0.0104/2020         0.0104/2020         0.0104/2020         0.0104/2020         0.0104/2020         0.0104/2020         0.0104/2020                                                                                                    | 4               |                             | CARLO                    |               | FERRI       |                     | 07/04/2020                            | 09/04/2020 |                 |                  |                  |
| 9         PAOLO         ACCIAI         03042020         03042020         03042020         03042020         03042020         03042020         03042020         03042020         03042020         03042020         03042020         03042020         03042020         03042020         03042020         03042020         03042020         03042020         03042020         03042020         03042020         03042020         03042020         03042020         03042020         03042020         03042020         03042020         03042020         03042020         03042020         03042020         03042020         03042020         03042020         03042020         03042020         03042020         03042020         03042020         03042020         03042020         03042020         03042020         03042020         03042020         03042020         03042020         03042020         03042020         03042020         03042020         03042020         03042020         03042020         03042020         03042020         03042020         03042020         03042020         03042020         03042020         03042020         03042020         03042020         03042020         03042020         03042020         03042020         03042020         03042020         03042020         03042020         03042020         03042020         0304202                                                                                                    | 7               |                             | PAOLO                    |               | ACCIAI      |                     | 04/04/2020                            | 04/04/2020 |                 |                  |                  |
| 10       EMLIA       CARTEI       3003/2020       0104/2020         Image: Comparison of solge       Image: Comparison of solge       Image: Comparison of solge       Image: Comparison of solge       Image: Comparison of solge         Image: Comparison of solge       Image: Comparison of solge       Image: Comparison                                                                                                    | 9               |                             | PAOLO                    |               | ACCIAI      |                     | 03/04/2020                            | 03/04/2020 |                 |                  |                  |
| Note         Cognome         Data Inizio         Data Inizio         Data Inizio         Email Dett         Tipo Comunicazione         Stato Operazione           0         TEST         UNIVERSITARIO         2509200         281002020         0604202017.25.40         raimondodaniele.maffei@eng.it         1         1         GUSEPPE         CECATIELLO         07042020         281002020         0604202017.25.40         raimondodaniele.maffei@eng.it         1         1         GUSEPPE         CECATIELLO         07042020         281002020         1004202017.25.40         raimondodaniele.maffei@eng.it         1         1         1         GUSEPPE         CECATIELLO         07042020         281002020         1004202017.25.40         raimondodaniele.maffei@eng.it         1         1         1         1         GUSEPPE         CECATIELLO         07042020         28062020         1004202017.25.40         raimondodaniele.maffei@eng.it         1         1         1         1         1         1         1         1         1         1         1         1         1         1         1         1         1         1         1         1         1         1         1         1         1         1         1         1         1         1         1         1         1 </td <td>10</td> <td>D</td> <td>EMILIA</td> <td></td> <td>CARTEI</td> <td></td> <td>30/03/2020</td> <td>01/04/2020</td> <td></td> <td><b>.</b></td> <td></td>                                                                                                    | 10              | D                           | EMILIA                   |               | CARTEI      |                     | 30/03/2020                            | 01/04/2020 |                 | <b>.</b>         |                  |
| Image: Second second second                                                                                                    |                 |                             |                          |               |             |                     |                                       |            |                 |                  |                  |
| Vicuality         Image: segment         State Operation         Data Initial         Data Initial         Data Initial         Data Initial         Data Initial         Data Initial         Email Dest         Type Comunicatione         State Operation           0         TEST         UNIVERSITARIO         25092020         25102020         0604202017.2540         raimondodaniele.maffei@eng.it         mail         mail         m                                                                                                    | Incar           | richi di sostituzione con   | durata maggiore di 30 gg |               |             |                     |                                       |            |                 |                  |                  |
| 0         TEST         UNIVERSITARIO         2509/2020         28/10/2020         06/04/2020 17.26.40         raimondodaniele.malfei@eng.it         1           1         GIUSEPPE         CECATIELLO         07/04/2020         28/06/2020         13/04/2020 17.26.40         raimondodaniele.malfei@eng.it         1         1         GIUSEPPE         CECATIELLO         07/04/2020         28/06/2020         13/04/2020 17.26.40         raimondodaniele.malfei@eng.it         1         1         GIUSEPPE         CECATIELLO         07/04/2020         28/06/2020         13/04/2020 17.26.40         raimondodaniele.malfei@eng.it         1         1         1         GIUSEPPE         CECATIELLO         07/04/2020         28/06/2020         10/04/2020 17.26.40         raimondodaniele.malfei@eng.it         1         1         1         1         1         0         1         1         0         1         1         0         1         1         0         1         1         0         1         1         0         1         1         1         0         1         0         0         0         0         0         0         0         0         0         0         0         0         0         0         0         0         0         0         0                                                                                                    | Visualizza      | tu ♥ element                | ti Cognome               | Data Inizio - | Data Fine   | Data Invio Email    | Email Deal                            |            | TI              | no Comunicaziona | Stato Operazione |
| Image: Constraint of the second second sec                                                                                                    | 0               | TEST                        | UNIVERSITARIO            | 25/09/2020    | 25/10/2020  | 06/04/2020 17:25:40 | raimondodaniele.maffei@eng.it         | -          |                 | <b>H</b>         |                  |
| 2         FRANCESCO         BIANCHI         62/04/2020         15/05/2020         62/04/2020         16/02/2020         fabrizio baidni@eng.it         Citi         Citi                                                                                                    | 1               | GIUSEPPE                    | CECATIELLO               | 07/04/2020    | 29/06/2020  | 13/04/2020 17:54:16 | raimondodaniele.maffei@eng.it         |            |                 | ä                |                  |
| Image: Analysis         ROSSI         0104/2020         0205/2020         0104/2020 17.34.58         fabricia haldini@eng.it         Image: Analysis         Image: Analysis                                                                                                    | 2               | FRANCESCO                   | BIANCHI                  | 02/04/2020    | 15/05/2020  | 02/04/2020 18:00:20 | fabrizio.baldini@eng.it               |            |                 | -<br>5           |                  |
| 3         SAURA         FRANCALANCI         0104/2020         02/05/2020         13/04/2020 17:50:17         raimondodmiele.maffei@eng.it         C           5         LEONARDO         BORSELLI         28/03/2020         01/06/2020         07/04/2020 17:50:17         fraincesca.campioni@regione.toscoma.it         C         C           6         ERBERTO         FESTA         27/03/2020         28/04/2020         01/04/2020 11:42:55         desimatarioTest@test.it         C         C           7         CARLO         FERRI         25/03/2020         28/04/2020         01/04/2020 11:42:55         desimatarioTest@test.it         C         C           8         EMILIA         CARTEI         26/03/2020         28/04/2020         01/04/2020 11:42:54         desimatarioTest@test.it         C         C                                                                                                    | 4               | MARIA                       | ROSSI                    | 01/04/2020    | 02/05/2020  | 01/04/2020 17:34:58 | fabrizio.baldini@eng.it               |            |                 | 8                | ~                |
| 5         LEONARDO         BORSELLI         2803/2020         0104/2020         07/04/2020 17.25.32         francesca.campiont@regione.toscana.8         If         If           6         ERIBERTO         FESTA         27/03/2020         24/04/2020         01/04/2020 11.42.55         destinatarioTest@test.8         If         If <td>3</td> <td>SAURA</td> <td>FRANCALANCI</td> <td>01/04/2020</td> <td>02/05/2020</td> <td>13/04/2020 17:50:17</td> <td>raimondodaniele.maffei@eng.it</td> <td></td> <td></td> <td>a</td> <td></td>                                                                                                    | 3               | SAURA                       | FRANCALANCI              | 01/04/2020    | 02/05/2020  | 13/04/2020 17:50:17 | raimondodaniele.maffei@eng.it         |            |                 | a                |                  |
| 6         ERIBERTO         FESTA         27/03/200         28/04/2020         01/04/2020 11:42:55         destination/Test@(test.R)         1           7         CARLO         FERRI         25/03/2020         28/04/2020         01/04/2020 11:42:55         destination/Test@(test.R)         1         1         1           8         EMILIA         CARTEI         24/03/2020         28/04/2020         01/04/2020 11:42:54         destination/Test@(test.R)         1         1         1         1         1         1         1         1         1         1         1         1         1         1         1         1         1         1         1         1         1         1         1         1         1         1         1         1         1         1         1         1         1         1         1         1         1         1         1         1         1         1         1         1         1         1         1         1         1         1         1         1         1         1         1         1         1         1         1         1         1         1         1         1         1         1         1         1         1                                                                                                    | 5               | LEONARDO                    | BORSELLI                 | 28/03/2020    | 01/09/2020  | 07/04/2020 17:25:32 | francesca.campioni@regione.toscana.it |            |                 | a                | <b>V</b>         |
| 7         CARLO         FERRI         2503/2020         28/04/2020         01/04/2020 11:42:55         destinatarioTest@test.R         2           8         EMILIA         CARTEI         24/03/2020         26/06/2020         01/04/2020 11:42:55         destinatarioTest@test.R         2         2         01/04/2020 11:42:55         destinatarioTest@test.R         2         0         0         0         0         0         0         0         0         0         0         0         0         0         0         0         0         0         0         0         0         0         0         0         0         0         0         0         0         0         0         0         0         0         0         0         0         0         0         0         0         0         0         0         0         0         0         0         0         0         0         0         0         0         0         0         0         0         0         0         0         0         0         0         0         0         0         0         0         0         0         0         0         0         0         0         0         0                                                                                                    | 6               | ERIBERTO                    | FESTA                    | 27/03/2020    | 26/04/2020  | 01/04/2020 11:42:55 | destinatarioTest@test.it              |            |                 | Ö                | <b>V</b>         |
| 8 EMILIA CARTEI 24/03/2020 26/08/2020 01/04/2020 11:4/2.54 desfinatarioTest@test.it                                                                                                    | 7               | CARLO                       | FERRI                    | 25/03/2020    | 29/04/2020  | 01/04/2020 11:42:55 | destinatarioTest@test.it              |            |                 | ä                | ~                |
|                                                                                                    | 8               | EMILIA                      | CARTEI                   | 24/03/2020    | 26/06/2020  | 01/04/2020 11:42:54 | destinatarioTest@test.it              |            |                 | ÷.               |                  |

Figura 6 – Pagina principale: gestione sostituti dei medici

#### 2.2.2 Ricerca/Inserimento nuovo medico sostituto

Per ricercare un nuovo medico sostituto a cui associare un incarico occorre inserire il codice fiscale di un medico nell'area "Ricerca nuovo sostituto" e premere sul pulsante "Cerca"; si apre così una finestra con i dati del medico sostituto.

| Ricerca nuovo s | sostituto      |       |  |  |
|-----------------|----------------|-------|--|--|
| Codice Fiscale: | Codice fiscale | Cerca |  |  |

Figura 7: Ricerca sostituti a partire dal codice fiscale

Se il codice fiscale inserito non è censito in anagrafe regionale sociosanitaria, il sistema mostra un messaggio di errore e non permette di andare avanti con le operazioni.

Eseguita la ricerca del medico senza errori il sistema visualizza una sezione apposita (mostrata in in Figura 9) con la richiesta delle seguenti informazioni:

- data di inizio incarico (obbligatoria, non può essere retroattiva); •
- data di fine incarico (deve essere strettamente maggiore della data di inizio incarico)
- indirizzo email destinatario 'EmailTo' e 'Email Cc' che sono campi che si attivano solo se il periodo di assegnazione è superiore ai 30 giorni.

| R | egione Toscana                                                                                                    |                                                                                                    | Sost                                                                                                    | Sostituto                                                                                                    |                                                                                                    |                                                                                           |  |  |         |
|---|----------------------------------------------------------------------------------------------------|----------------------------------------------------------------------------------------------------|----------------------------------------------------------------------------------------------------|----------------------------------------------------------------------------------------------------|----------------------------------------------------------------------------------------------------|-------------------------------------------------------------------------------------------|--|--|---------|
|   |                                                                                                    |                                                                                                    |                                                                                                    |                                                                                                    |                                                                                                    |                                                                                           |  |  | Nome:AN |
| 2 | Nuovo incarico di sosti                                                                                                    | tuzione                                                                                                    |                                                                                                    |                                                                                                    |                                                                                                    |                                                                                           |  |  |         |
|   | Codice Fiscale:                                                                                                    | MNNGNN80S65F979M                                                                                                    |                                                                                                    |                                                                                                    |                                                                                                    |                                                                                           |  |  |         |
|   | Nome:                                                                                                    | ALI                                                                                                    | Cognome:                                                                                                    | BABA                                                                                                    |                                                                                                    |                                                                                           |  |  |         |
|   | Data Nascita:                                                                                                    | 31/10/1982                                                                                                    |                                                                                                    |                                                                                                    |                                                                                                    |                                                                                           |  |  |         |
|   | Luogo di Nascita:                                                                                                    | COMUNEESTERO                                                                                                    |                                                                                                    |                                                                                                    |                                                                                                    |                                                                                           |  |  |         |
|   | Data Inizio:                                                                                                    | 20/04/2020                                                                                                    | Data Fine:                                                                                                    |                                                                                                    |                                                                                                    |                                                                                           |  |  |         |
|   | Giorni:                                                                                                    |                                                                                                    |                                                                                                    |                                                                                                    |                                                                                                    |                                                                                           |  |  |         |
|   | Email To:                                                                                                    |                                                                                                    |                                                                                                    |                                                                                                    |                                                                                                    |                                                                                           |  |  |         |
|   | Email Cc:                                                                                                    |                                                                                                    |                                                                                                    |                                                                                                    |                                                                                                    |                                                                                           |  |  |         |
|   | Email Cc:                                                                                                    | rvizi telematici di Regione Tos                                                                                                    | cana (SAR) da part                                                                                                    | e del medico sostituto.                                                                                                    |                                                                                                    |                                                                                           |  |  |         |
|   | Autorizzazione ai ser<br>Il sottoscritto, in o<br>servizi telematici<br>SAR (Servizio di<br>attiva o carta ope<br>limitatamente al p<br>da questo sistem | rvizi telematici di Regione Tos-<br>qualita' di titolare del trattame<br>di Regione Toscana, con l'ac<br>Accoglienza Regionale), resi-<br>eratore se disponibile. A tal fi-<br>teriodo da me indicato (per le<br>a per le sottituzione imangio | cana (SAR) da part<br>nto dei dati, richie<br>cesso sia consult<br>a disponibile al su<br>ne autorizzo l'iscri<br>e sostituzioni sarc<br>di di 30 giorni sarc | e del medico sostituto.<br>de che il sostituto sopra indi<br>ativo che dispositivo, sull'app<br>didetto sostituto mediante ac<br>izione sulla banca dati di Re<br>ri di 30 giorni l'abilitazione sa<br>commito della Azienda di ri | ato sia autorizzat<br>osita banca dati<br>cesso con la prop<br>gione Toscana la<br>à effettuata autor<br>erimento da me | o ad usare i<br>presente sul<br>pria TS-CNS<br>sostituzione<br>naticamente<br>debitamente |  |  |         |
|   | da questo sistem<br>informata come p<br>così come prescri                                                                                                | a, per le sostituzioni maggio<br>revisto dalle normative vigent<br>tto dall'art. del d.lgs. 196/2003                                                                                                    | ri di 30 giorni sari<br>i). A tal fine, dichia<br>3, individuandone                                                                                           | à compito della Azienda di ri<br>ro di averlo nominato per isci<br>puntualmente l'ambito del trat                                                                                                    | erimento da me<br>itto incaricato del<br>amento consentit                                                               | debitamente<br>trattamento,<br>o.                                                         |  |  |         |

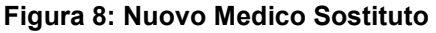

Compilati i campi richiesti e premuto il pulsante 'Attiva' possiamo avere le seguenti casistiche:

- 1) periodo di assegnazione inferiore ai 30 giorni: il medico inserito comparirà nell'elenco delle sostituzioni attive di responsabilità del medico autenticato.
- 2) periodo di assegnazione superiore ai 30 giorni: saranno compilati anche i campi Email To e Email Cc (facoltativa) attraverso cui specificare l'indirizzo email dell'ente ASL a cui inviare la richiesta di attivazione della sostituzione e che prenderà in carico la gestione. In tal caso il medico apparirà nell'elenco dei medici con incarico superiore ai 30 giorni.

#### Modifica/cessazione medico sostituto attivo 2.2.3

Le operazioni di modifica del periodo di sostituzione o annullamento incarico di un medico attivo (con incarico inferiore ai 30 giorni) sono di competenza del medico autenticato sul sistema. In particolare la SIS\_GAS\_MUT\_3.2.doc Pagina 11 di 14 modifica del periodo di una sostituzione attiva può essere effettuata premendo il pulsante 'Modifica' (mostrato a destra in corrispondenza del medico in elenco), aprendo così un'area di dettaglio mostrata in Figura 10:

| sualizza 10  | v elementi |          |             |               |                 |          |
|--------------|------------|----------|-------------|---------------|-----------------|----------|
| # 🗸          | Nome \$    | Cognome  | Data Inizio | 🔹 Data Fine 🕴 | Responsabilita' | ¢.       |
| 6            | FRANCESCA  | CAMPIONI | 07/04/2020  | 01/05/2020    | 8               | Modifica |
| Data Inizio: | 07/04/2020 | ]        |             |               |                 |          |
| Data Fine:   | 01/05/2020 |          |             |               |                 |          |
| Email To:    |            |          |             |               |                 |          |
| Email Cc:    |            |          |             |               |                 |          |
| Modifica     |            |          |             |               |                 |          |
| 8            | LEONARDO   | BORSELLI | 04/04/2020  | 24/04/2020    |                 | Modifica |

Figura 9 – Modifica sostituzione attiva

Il medico valorizzerà la data fine incarico al fine di modificare il periodo di validità dell'incarico e in misura facoltativa potrà specificare gli indirizzi email a cui recapitare la comunicazione di modifica periodo. Una volta inseriti i dati premendo il pulsante 'Modifica' è possibile salvare le informazioni inserite.

Su un incarico attivo è possibile procedere con la Cessazione dell'incarico attraverso il pulsante 'Annulla Incarico' (vedi Figura 10)

| sualizza 10 v    | elementi   |            |             |                               |                       |
|------------------|------------|------------|-------------|-------------------------------|-----------------------|
| # 🔻              | Nome 🕴     | Cognome \$ | Data Inizio | <ul> <li>Data Fine</li> </ul> | \$<br>Responsabilita' |
| 6 FR             | ANCESCA    | CAMPIONI   | 07/04/2020  | 02/05/2020                    | <b>a</b>              |
| Data Inizio:     | 07/04/2020 |            |             |                               |                       |
| Data Fine:       | 02/05/2020 |            |             |                               |                       |
| Email To:        |            |            |             |                               |                       |
| Email Cc:        |            |            |             |                               |                       |
| Annulla incarico |            |            |             |                               |                       |
| 8 LE             | EONARDO    | BORSELLI   | 04/04/2020  | 24/04/2020                    |                       |

Figura 10: Annulla Incarico

Premendo sul pulsante "Annulla Incarico" si conferma l'operazione di annullamento dell'incarico (anche in tal caso in forma opzionale è possibile inserire gli indirizzi email in To e Cc a cui recapitare la comunicazione dell'annullamento incarico).

La funzionalità di annullamento incarico è resa disponibile anche nell'elenco delle sostituzioni cessate ed è del tutto analoga a quella descritta in precedenza.

#### 2.2.4 Modifica/cessazione medico sostituto con incarico superiore ai 30 giorni

Le operazioni di modifica del periodo di sostituzione o annullamento incarico di un medico con periodo di assegnazione superiore ai 30 giorni sono di competenza dell'ente ASL e non del medico autenticato che tramite il sistema invia delle richieste all'ufficio ASL. In particolare la richiesta di modifica del periodo di una sostituzione può essere effettuata premendo il pulsante 'Modifica' (mostrato a destra in corrispondenza dei medici in elenco), aprendo così un'area di dettaglio mostrata in Figura 11

| sualizz          | a 10    | • elementi    |               |             |                     |                               |   |                      |              |
|------------------|---------|---------------|---------------|-------------|---------------------|-------------------------------|---|----------------------|--------------|
| # <sub>*</sub> - | Nome    | Cognome       | Data Inizio 🗸 | Data Fine 🛊 | Data Invio Email 🕴  | Email Dest.                   | 0 | Tipo Comunicazione ≬ | Stato Opera: |
| )                | TEST    | UNIVERSITARIO | 25/09/2020    | 25/10/2020  | 06/04/2020 17:25:40 | raimondodaniele.maffei@eng.it |   | ×                    | ~            |
| Data I           | Inizio: | 25/09/2020    |               |             |                     |                               |   |                      |              |
| Data I           | Fine:   | 25/10/2020    |               |             |                     |                               |   |                      |              |
| Email            | To:     |               |               |             |                     |                               |   |                      |              |

Figura 11 – Modifica sostituzione (elenco medici incarico superiore ai 30 giorni)

Il medico valorizzerà la data fine incarico richiesta e specificherà l'indirizzo email (Email To) a cui inviare la richiesta di modifica del periodo. Una volta inseriti i dati premendo il pulsante 'Modifica' il sistema salva le informazioni e visualizza in corrispondenza del medico di interesse la data invio email, l'email del destinatario della richiesta di modifica, il tipo di comunicazione (richiesta di modifica periodo o annullamento incarico) e lo stato dell'operazione (email inviata o meno).

Oltre alla richiesta di modifica periodo è possibile effettuare la richiesta di annullamento incarico attraverso il pulsante 'Annulla Incarico' esattamente analoga alla funzionalità di modifica descritta.

| isualiz    | za 10 v ele | ementi        |               |            |                     |                               |                    |             |
|------------|-------------|---------------|---------------|------------|---------------------|-------------------------------|--------------------|-------------|
| # <b>,</b> | Nome 🕴      | Cognome 🕴     | Data Inizio 🗸 | Data Fine  | Data Invio Email 🕴  | Email Dest.                   | Tipo Comunicazione | Stato Opera |
| 0          | TEST        | UNIVERSITARIO | 25/09/2020    | 25/10/2020 | 06/04/2020 17:25:40 | raimondodaniele.maffei@eng.it | ä                  |             |
| Data       | Inizio:     | 25/09/2020    |               |            |                     |                               |                    |             |
| Data       | Fine:       | 25/10/2020    |               |            |                     |                               |                    |             |
| Emo        | il To:      |               |               |            |                     |                               |                    |             |

Figura 12: Annulla Incarico (elenco medici incarico superiore ai 30 giorni)

Nome: PAOLO Cognome

### 3. FUNZIONALITÀ PER L'ASSISTENTE DI STUDIO

Una volta effettuato l'accesso da parte dell'assistente viene visualizzata una pagina, mostrata in Figura 13, dove sono presenti due sezioni:

- La prima "Incarichi Attivi" visualizza l'elenco dei medici con i quali l'assistente ha un incarico attivo.
- La seconda "Incarichi Cessati" visualizza l'elenco dei medici con i quali l'assistente ha un incarico cessato

Una volta consultati i dati si può uscire dall'applicazione tramite il pulsante Esci posto in alto a destra.

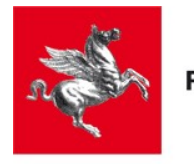

**Regione Toscana** 

# Autorizzazioni Assistenti di Studio

|        |                   |       |       |         |           |             |       | (      |
|--------|-------------------|-------|-------|---------|-----------|-------------|-------|--------|
| #      | \$                | Nome  |       | Cognome |           | Data Inizio | \$    |        |
| 1      | MARIO             |       | ROSSI |         | 23/03/201 | 15          | 31/12 | 2/2015 |
| ista d | a 1 a 1 di 1 elen | nenti |       |         |           |             |       |        |
|        |                   |       |       |         |           |             |       | Preced |
|        |                   |       |       |         |           |             |       |        |
|        |                   |       |       |         |           |             |       |        |
|        |                   |       |       |         |           |             |       |        |

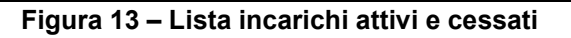

Le due liste elencano gli incarichi rispettivamente attivi e cessati alla data di accesso visualizzando:

- Nome medico.
- Cognome medico.
- Data inizio incarico.
- Data fine incarico.
- Motivo cessazione (solo per incarichi cessati).